## **Query Vitalidad Digital**

Last Modified on 23/01/2024 12:50 pm CST

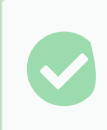

It refers to the time spent on the platform.

To access information on the Vitalidad Digital:

- 1. Click on Query Vitalidad Digital.
- 2. Select the Market, Country, Demo data (if you want this information), School, Level, Grade, Start Date, and End Date.
- 3. Click on Submit or Choose File (When you want to use it to upload the downloaded JSON file).

The information provided by:

- Total students.
- Total students with subscription in the selected period.
- Students with subscription that logged in at some point in the given dates.
- Sessions made by those students that logged in the selected period (0 sessions/student average, undefined per day).
- Period access rate.

Total students: 118362 Total students with subscription in the selected period: **85804** Students with subscription that logged in at some point in the given dates: **0** Sessions made by those students that logged in the selected period: **0** (0 sessions/student average, undefined per day) Period access rate: **0**%

Results example - Vitalidad Digital